## Manuale d'uso dell'applicazione Web

Nella pagina iniziale dell'applicazione è possibile effettuare le seguenti operazioni.

- 1. Registrazione per richiedere nuove credenziali
- 2. Richiesta di nuova password, per utenti che hanno già ricevuto le credenziali
- 3. Accedere alla pagina per inserire i partecipanti

| Meeting judo Suzzara - Gennaio 2018<br>Registrazione partecipanti |            |                                                                                              |  |  |  |  |  |  |  |  |
|-------------------------------------------------------------------|------------|----------------------------------------------------------------------------------------------|--|--|--|--|--|--|--|--|
| 1                                                                 | A.S.D. Jud | o Shiro Saigo Suzzara                                                                        |  |  |  |  |  |  |  |  |
|                                                                   | Username   |                                                                                              |  |  |  |  |  |  |  |  |
|                                                                   | Password   | Accedi                                                                                       |  |  |  |  |  |  |  |  |
|                                                                   |            | Se non hai ancora le credenziali di accesso Registrati<br>oppure Richiedi una nuova password |  |  |  |  |  |  |  |  |
|                                                                   |            | Informativa trattamento dati                                                                 |  |  |  |  |  |  |  |  |
|                                                                   |            |                                                                                              |  |  |  |  |  |  |  |  |

Per richiedere nuove credenziali cliccare su "Registrati". Si aprirà la pagine per inserire i dati richiesti (obbligatori).

| I | Meeting di Judo - Shiro Saigo A.S.D Suzzara |          |  |  |  |  |  |  |  |
|---|---------------------------------------------|----------|--|--|--|--|--|--|--|
|   | Registrazione uten                          | te       |  |  |  |  |  |  |  |
|   | * Nome e Cognome                            |          |  |  |  |  |  |  |  |
|   | * Email                                     |          |  |  |  |  |  |  |  |
|   | * Utente                                    |          |  |  |  |  |  |  |  |
|   | * Password                                  |          |  |  |  |  |  |  |  |
|   | * Riperti password                          |          |  |  |  |  |  |  |  |
|   | * Società                                   | Richiedi |  |  |  |  |  |  |  |

Dopo aver inserito i dati premere il pulsante "Richiedi" e comparirà la pagina che segnala la presa in carico della richiesta.

| Meeting di Judo - Shiro Saigo A.S.D Suzzara                                                          | ደ                    |
|----------------------------------------------------------------------------------------------------|----------------------|
| Registrazione inviata                                                                                |                      |
| La sua richiesta sarà verificata e quanto prima riceverà nella casella di posta email le credenziali | per accedere al sito |
|                                                                                                    |                      |

Una volta approvata la richiesta, verrà inviata un'email all'indirizzo indicato, e da quel momento sarà possibile accedere al sito per inserire i partecipanti.

Qualora si dimentichi la propria password e possibile chiederne una nuova. Dalla pagina iniziale premere su "Richiedi" (vedi la prima figura). Apparirà l'apposita pagina.

| Meeting di Judo - Shiro Saigo A.S.D S       | Suzzara                          |                                                                                                    |                                 |
|---------------------------------------------|----------------------------------|----------------------------------------------------------------------------------------------------|---------------------------------|
| Password dimenticata                        |                                  |                                                                                                    |                                 |
| Inserire l'utente oppure l'indirizzo email  |                                  |                                                                                                    |                                 |
| Utente                                      |                                  |                                                                                                    |                                 |
| Email<br>Richiedi password                  |                                  | Inserire il proprio utent<br>alternativa l'indirizzo e<br>premere "Richiedi pass<br>Verrà segnalato l'avviso | e o in<br>mail e<br>word".<br>o |
| Meeting di Judo - Shiro Saigo A.S.D Su      | ızzara                           |                                                                                                    |                                 |
| Password richiesta                          |                                  |                                                                                                    |                                 |
| Verrà inviata un'email con il link per      | resettare la password            | e successivamente verrà i<br>l'email con il link apposi<br>Cliccando tale link appar                         | inviata<br>to.<br>irà la pagina |
| Meeting di Judo - Shiro Saigo A.S.D S       | Guzzara                          |                                                                                                    |                                 |
| Imposta password                            |                                  |                                                                                                    |                                 |
| * Password<br>* Riperti password            | La pas                           | sword deve essere lunga alm                                                                                  | eno 8                           |
|                                             | verrani                          | no segnalati.                                                                                                | erimento                        |
|                                             |                                  | 5                                                                                                    |                                 |
| leeting di Judo - Shiro Saigo A.S.D Suzzara | Trovati 3 erro                   | ri ×                                                                                                    |                                 |
| Imposta password                            | Riperti passwor     EPPOPE la po | rd deve avere un valore                                                                                      |                                 |
| Utente <b>prova</b>                         | ERRORE: Pass                     | sword non corrispondenti!                                                                                    |                                 |

\* Password

\* Riperti password

ERRORE: la password dev'essere di almeno 8 caratteri.

Riperti password deve avere un valore

Imposta

| Meeting di Judo - Shiro Saigo A.S.D Suzzara                                                                       |                                                                                         |
|----------------------------------------------------------------------------------------------------|-----------------------------------------------------------------------------------------|
| Password impostata                                                                                                |                                                                                         |
| Password impostata<br>Accedi al sito                                                                              | Una volta impostata la nuova password è possibile accedere subito al sito.              |
| A.S.D. Judo Shiro Saigo Suzzara<br>Username prova<br>Password ••••••                                              | È possibile leggere<br>l'informativa sul trattamento<br>dati e <i>privacy</i> cliccando |
| Se non hai ancora le credenziali di accesso<br>oppure Richiedi una nuova password<br>Informativa trattamento dati | Registrati Sull'apposito link.                                                          |
|                                                                                                    | "Accedi".                                                                               |

Nella pagina di inserimento premere "Aggiungi" per creare righe vuote dove scrivere i dati.

| Meeting di Judo - Shiro Saigo A.S.D Suzzara                                                                                                    |      |      |        |      |          |         |         |     |   |  |
|----------------------------------------------------------------------------------------------------|------|------|--------|------|----------|---------|---------|-----|---|--|
| Annulla Elimina Salva modifiche                                                                                                    |      |      |        |      |          |         |         |     |   |  |
| Filtro<br>(nome e note)                                                                                                    |      |      |        |      |          |         |         |     |   |  |
| Premere "Aggiungi" per inserire i partecipanti, in successione. Quidi premere "Salva modifiche" per salvare i dati.<br>Inserire nel campo "Note" richieste particolari da segnalare agli organizzatori. |      |      |        |      |          |         |         |     |   |  |
|                                                                                                    | Nome | Anno | Genere | Peso | Palestra | Cintura | Tecnica | Not | е |  |
| Nessun partecipante inserito.                                                                                                    |      |      |        |      |          |         |         |     |   |  |
| Aggiungi                                                                                                    |      |      |        |      |          |         |         |     |   |  |

## Alcuni campi sono preimpostati con valori di *default*.

| Meeting di Judo - Shiro Saigo A.S.D Suzzara                                                                                                    |                                        |              |        |      |          |          |                |      |  |  |  |
|----------------------------------------------------------------------------------------------------|----------------------------------------|--------------|--------|------|----------|----------|----------------|------|--|--|--|
| Annulla Elimina Salva modifiche<br>Filtro<br>(nome e note)                                                                                                    |                                        |              |        |      |          |          |                |      |  |  |  |
| Premere "Aggiungi" per inserire i partecipanti, in successione. Quidi premere "Salva modifiche" per salvare i dati.<br>Inserire nel campo "Note" richieste particolari da segnalare agli organizzatori. |                                        |              |        |      |          |          |                |      |  |  |  |
|                                                                                                    | Nome                                   | Anno         | Genere | Peso | Palestra | Cintura  | Tecnica        | Note |  |  |  |
|                                                                                                    |                                        | - anno - 🗸 🗸 | F ¥    |      | PROVA    | bianca 🗸 | Tachi waza 🗸 🗸 |      |  |  |  |
| Nessun p<br>Aggiung                                                                                                    | Nessun partecipante inserito. Aggiungi |              |        |      |          |          |                |      |  |  |  |

I campi Anno, Genere, Cintura e Tecnica si inseriscono tramite menu a tendina. Il campo Palestra è bloccato. I restanti tre campi sono ad inserimento libero.

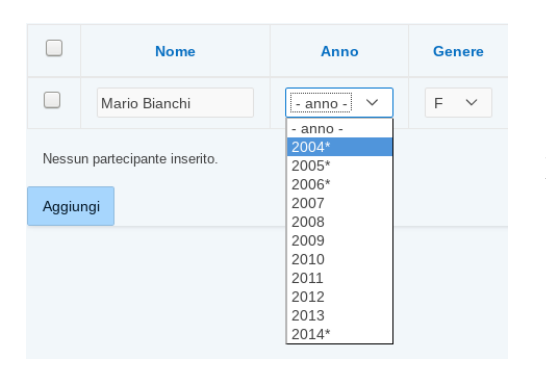

Gli anni contrassegnati con "\*" sono al di fuori del limite previsto dal regolamento e vanno segnalati e concordati con gli organizzatori.

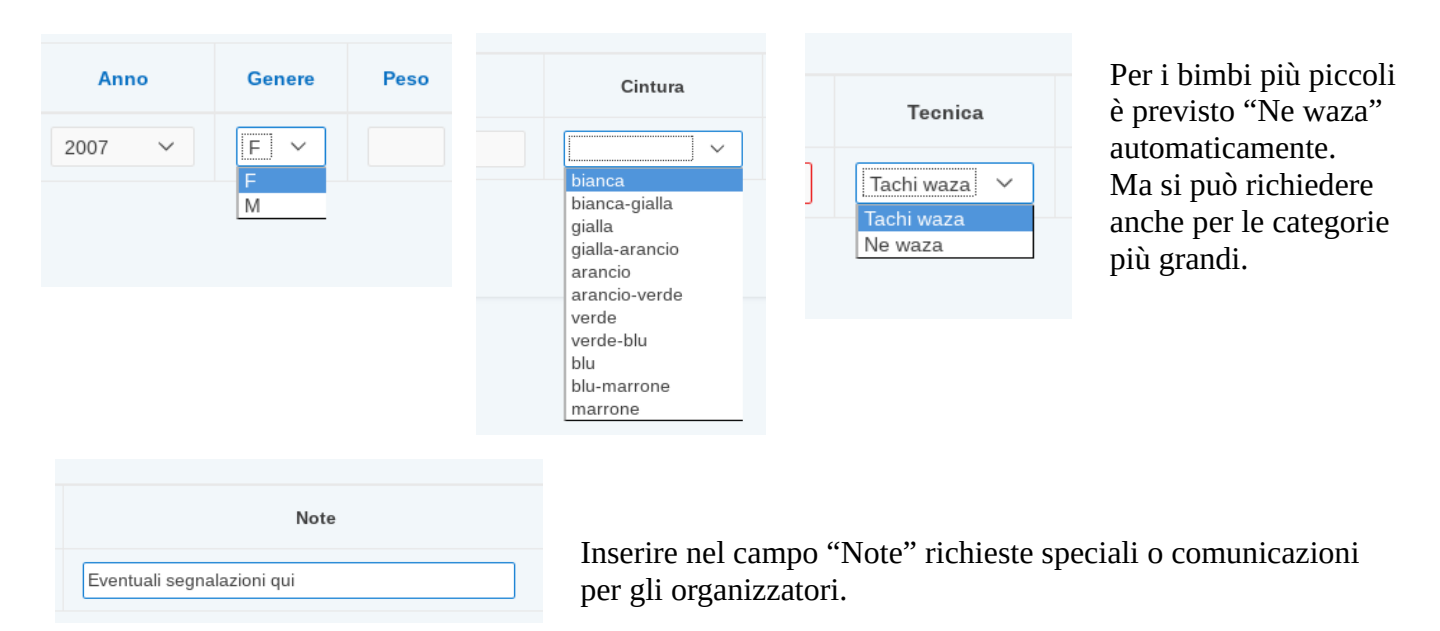

Per memorizzare i dati premere il pulsante "Salva modifiche".

|                               | 0 righe modif            | icate, 1 righe inse                      | ,Q prova t<br>rite. × | Com<br>l'ese  | parirà una notifica che segnala<br>cuzione.                                                                                                    |
|-------------------------------|--------------------------|------------------------------------------|-----------------------|---------------|----------------------------------------------------------------------------------------------------|
| ara                           |                          | ato 1 errore<br>RORE: peso non valido! ( | (Row 2)               | ×             | In caso dati errati o mancanti<br>(nome e peso) viene segnalato il<br>problema.<br><b>Attenzione:</b> i dati inseriti fino a                     |
| di premere "S<br>ganizzatori. | Salva modifiche" per sal | vare i dati.                             |                       |               | quel momento <b>non</b> sono stati<br>memorizzati nel sistema, perché è<br>necessario sistemarli prima del<br>salvataggio effettivo. Se si preme |
| Peso                          | Palestra                 | Cintura                                  | Tecnica               |               | il tasto "Annulla" o si <i>riaggiorna</i><br><i>la pagina</i> in questo momento.                                                                 |
| 34                            | PROVA                    | marrone V                                | Tachi waza 🗸          | Eventuali seg | verranno persi <b>tutti</b> i dati inseriti<br>dopo l'ultimo salvataggio                                                                         |
|                               | PROVA                    | bianca 🗸                                 | Tachi waza 🗸 🗸        |               | eseguito con successo.                                                                                                    |

## Si consiglia di salvare i dati ogni 2-3 righe inserite.

Uscendo e rientrando nel sito Web dopo il salvataggio eseguito con successo si ritroveranno i propri dati.

## È possibile inserire e modificare dati fino alle ore 24 del venerdì precedente all'evento. Dopo tale orario non sarà più possibile accedere al sito

È possibile eliminare una o più righe inserite, selezionandole con il rispettivo *checkbox* e poi premendo il pulsante "Elimina". Verrà chiesta conferma. Dopo l'elimanazione di righe **non** è necessario premere "Salva modifiche".

| Meeting di Judo - A.S.D. Judo Shiro Saigo - Suzzara                                                                                                    |               |        | ngne 1 - 3 ai 3  |               |      |           |        |      |       |        |
|----------------------------------------------------------------------------------------------------|---------------|--------|------------------|---------------|------|-----------|--------|------|-------|--------|
|                                                                                                    |               |        |                  | Nome          |      | Anno      | Genere | Peso | Pa    |        |
| Annulla Elimina Salva modifiche                                                                                                    |               |        |                  | mario bianchi | 200  | ~         | M ¥    | 43   | PROVA |        |
| (nome e note)                                                                                                    |               |        |                  | mario rossi   | 200  |           |        |      | ×     |        |
| Premere "Aggiungi" per inserire i partecipanti, in successione. Quidi premere "Salva modifiche"<br>Inserire nel campo "Note" richieste particolari da segnalare agli organizzatori. |               |        |                  | mario verdi   | 2010 | Confermi? |        |      |       |        |
|                                                                                                    |               |        | righe 1 - 3 di 3 |               |      |           |        |      |       |        |
|                                                                                                    |               | 2007   | Genere           | Aggiungi      |      |           |        |      | Can   | Cel OK |
|                                                                                                    | mario rossi   | 2007 🗸 | M ~              |               |      |           |        |      | _     |        |
|                                                                                                    | mario bianchi | 2008 ~ | M ~              |               |      |           |        |      |       |        |